# Configuring an R Series Receiver with Internal GSM Module for use with VRS Networks and the TSC2

You must have an active AT&T SIM card and a valid data plan. Contact AT&T Data Technical Support for the proper plan.

### **R** Series Receiver

- 1. Insert the SIM card into the GSM Radio Module.
- 2. Attach the GSM antenna.

### **Creating a Bluetooth Connection with a TSC2**

- 1. Tap on the Start button at the top left of the screen.
- 2. Tap on settings.
- 3. Tap on Connections at the bottom of the screen.
- 4. Tap on Bluetooth.
- 5. Check the box for Turn on Bluetooth.
- 6. Tap on Devices.
- 7. Make sure the R Series Receiver is turned on.
- 8. Tap on New Partnership.
- 9. Select the R Series Receiver and tap on next.
- 10. When asked for a passkey, do not enter anything. Tap on next
- 11. Check the box for Dialup Networking and tap on Finish.
- 12. Tap on OK at the upper right hand corner.

## Creating a Network/Dial Up Connection On the TSC2

- 1. Tap on Connections.
- 2. Tap on Add a new modem connection under My ISP.
- 3. Type a name for your connection.
- 4. Tap on the drop down menu for Select a modem.
- 5. Tap on Bluetooth.
- 6. Tap on Next.
- 7. Tap on your R Series Receiver.
- 8. Tap on Next.
- 9. Type \*99\*\*\*1# for the phone number.
- 10. Tap on Next.
- 11. User name ISP@CINGULARGPRS.COM. Note: This is case sensitive.

- 12. Password CINGULAR1. Note: This is case sensitive.
- 13. Domain Leave blank.
- 14. Tap on Finish.
- 15. Tap OK at the top right of the screen.
- 16. Tap X at the top right of the screen.

## Configuring the Dial Profile in Survey Controller for a GSM connection.

- 1. Start Survey Controller.
- 2. Tap on the Configuration icon.
- 3. Tap on Dial profiles.
- 4. Tap on New.
- 5. Enter a Name for your Dial profile
- 6. Profile Type Internet Rover.
- 7. Use Connection Tap on the right arrow and select the R series receiver.
- 8. Modem PIN Leave blank.
- 9. APN isp.cingular Note: This is case sensitive.
- 10. IP Address Enter the IP Address of provided by your VRS provider.
- 11. IP Port Enter the IP Port provided by your VRS provider.
- 12. Check box for use NTRIP (on NTRIP supported networks.)
- 13. Do not check box for Use proxy server.
- 14. NTRIP username Enter the user name provided by your VRS provider. Note: This is case sensitive.
- 15. NTRIP password Enter the password provided by your VRS provider. Note: This is case sensitive.
- 16. Choose GPRS for Connection type.
- 17. Do not check box for Send user identity info.
- 18. Tap on Store.
- 19. Tap on ESC to Return to the Main Menu in Survey Controller.

# **Testing Your Internet Connection**

- 1. Turn on the R Series Receiver and make sure you have established a connection with Survey Controller.
- 2. Tap on Configuration.
- 3. Tap on Dial profiles.
- 4. Tap on Connect at the bottom of the screen.
- 5. Survey Controller will indicate a successful Internet connection.
- 6. Tap on Disconnect at the bottom of the screen.